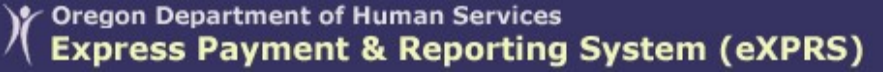

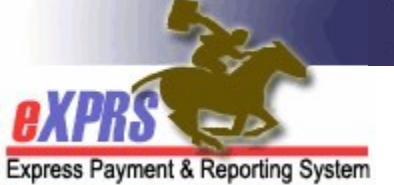

## How to Access/Run the Payment Detail Report

(updated 1/13/2022)

The **Payment Detail** report is available in eXPRS to assist providers (Agency, Foster Care, CME) track your payments received for the services you have delivered. This report will include payments made for traditional CPA service claims processed, as well as the aggregated claims processed for Plan of Care (POC) authorized services.

The report will show information for each SFMA Run ID and payment process date for claims processed for the provider.

→ NEW INFORMATION: Due to data volume limitations with the new reports format, this report has been modified to only show payment information without the individual claims detail.

See information in **Addendum A** at the end of this guide for instructions on how to search for a list of individual claims processed/paid in a specific SFMA Run ID.

To view the any PLA details for a specific payment run/SFMA Run ID, please use the **Payment PLA Detail** report.

The report will be divided into sections showing payments by:

- The authorizing contractor entity (County/CDDP or Brokerage)
- The **service element** the service paid was authorized under

**Please note that this report is a static report**. It will show data as it existed at the time the payment cycle was processed. Approved/paid claims that were later voided will show as paid on this report when they were originally paid. If a claim was later voided after it was paid, its amount will also show up in the report as a part of any PLA amount recovered by a future approved/paid claim.

## To access & run the Payment Detail report:

1. Log in to eXPRS.

| Login |             |        |
|-------|-------------|--------|
|       | Login Name: | userID |
|       | Password:   | •••••  |
|       | -           | Submit |

2. From the left-hand menu, click on *Reports*  $\rightarrow$  *Payment Detail*.

| Client •              | Home                           |  |  |  |  |  |  |
|-----------------------|--------------------------------|--|--|--|--|--|--|
| Provider >            | My Notifications               |  |  |  |  |  |  |
| Contracts >           |                                |  |  |  |  |  |  |
| Prior Authorization   | Filtered By Type All No        |  |  |  |  |  |  |
| Plan Of Care          |                                |  |  |  |  |  |  |
| Claims >              |                                |  |  |  |  |  |  |
| Liabilities           |                                |  |  |  |  |  |  |
| Reports >             | Client Enrollment              |  |  |  |  |  |  |
| Financial Ma. tenance | Client Liability               |  |  |  |  |  |  |
|                       | CPA Unclaimed Balance          |  |  |  |  |  |  |
| Oregon Department     | Outstanding Provider Liability |  |  |  |  |  |  |
| Salem, OR · 97301     | Payment Detail                 |  |  |  |  |  |  |
|                       | Provider Payment Summary       |  |  |  |  |  |  |
|                       | Remittance Advice              |  |  |  |  |  |  |
|                       | Remittance Advice Monthly      |  |  |  |  |  |  |
|                       | Suspended Claim                |  |  |  |  |  |  |
|                       |                                |  |  |  |  |  |  |

3. You'll now be in the **Payment Detail Report Criteria** page. The date range will default to the current biennium, but you can change the date range if you wish. No additional search criteria are needed by Agency or Foster Care Provider users, but additional criteria may be added, if desired.

Click **Submit** to run the report.

| F | Payment Detail Report Criteria<br>This report can only be run with dates on or after 7/1/2019. |             |  |  |  |  |  |  |  |  |
|---|------------------------------------------------------------------------------------------------|-------------|--|--|--|--|--|--|--|--|
|   | Start Date: 07/01/2021                                                                         |             |  |  |  |  |  |  |  |  |
|   | End Date: 06/30/2023                                                                           |             |  |  |  |  |  |  |  |  |
|   | DHS Contract Num:                                                                              | <i>8</i> 48 |  |  |  |  |  |  |  |  |
|   | Provider ID:                                                                                   | <i>8</i> 48 |  |  |  |  |  |  |  |  |
|   | Run ID:                                                                                        |             |  |  |  |  |  |  |  |  |
|   | Submit Close                                                                                   |             |  |  |  |  |  |  |  |  |

4. If payment data is available for the criteria entered, the report will return displaying the payment information.

If you have services authorized by multiple CMEs, you'll see each payment information by CME separately for a specific SMFA **Run ID**.

| File View View Export V 4 1                                   | of 1 👂 🕫                                            |                    |                 | 🖶 Print no  |  |  |  |  |  |  |
|---------------------------------------------------------------|-----------------------------------------------------|--------------------|-----------------|-------------|--|--|--|--|--|--|
| Oregon Depa<br>Express P                                      | artment of Human Services Payment & Reporting Syste | em (eXPRS)         |                 |             |  |  |  |  |  |  |
| Payment Detail Summary<br>From 7/1/2021 to 6/30/2023          |                                                     |                    |                 |             |  |  |  |  |  |  |
| Apress Payment & Reporting System                             | <u>SE</u>                                           | Provider Liability | Approved Claims | Net Payment |  |  |  |  |  |  |
| Contract: 1****6 Oregon County<br>Run ID: 4******8 12/21/2021 |                                                     |                    |                 |             |  |  |  |  |  |  |
| Provider: 1***2 Agency Provider Inc                           |                                                     |                    |                 |             |  |  |  |  |  |  |
|                                                               | 49                                                  | \$0.00             | \$3,764.79      | \$3,764.79  |  |  |  |  |  |  |
|                                                               | 151                                                 | \$0.00             | \$2,709.57      | \$2,709.57  |  |  |  |  |  |  |
|                                                               | Provider Total:                                     | \$0.00             | \$6,474.36      | \$6,474.36  |  |  |  |  |  |  |
|                                                               | Run Total:                                          | \$0.00             | \$6,474.36      | \$6,474.36  |  |  |  |  |  |  |
| Run ID: 4******0 12/7/2021                                    |                                                     |                    |                 |             |  |  |  |  |  |  |
| Provider: 1***2 Agency Provider Inc                           |                                                     |                    |                 |             |  |  |  |  |  |  |
|                                                               | 49                                                  | \$0.00             | \$424.14        | \$424.14    |  |  |  |  |  |  |
|                                                               | 51                                                  | \$0.00             | \$2,416.73      | \$2,416.73  |  |  |  |  |  |  |
|                                                               | 151                                                 | \$0.00             | \$201.44        | \$201.44    |  |  |  |  |  |  |
|                                                               | Provider Total:                                     | \$0.00             | \$3,042.31      | \$3,042.31  |  |  |  |  |  |  |
|                                                               | Run Total:                                          | \$0.00             | \$3,042.31      | \$3,042.31  |  |  |  |  |  |  |
| 0 12/6/2021                                                   |                                                     |                    |                 |             |  |  |  |  |  |  |

The most recent payment data will show at the top of the report.

5. You can also **Export** or **Print** the report for use outside of eXPRS, as needed. Just use the options available in the report menu bar.

| File View View Lxport V                              | 1 of 1 ▷ ▷▷                                                  |                    |                 | 읍 Print nov |  |  |  |  |  |
|------------------------------------------------------|--------------------------------------------------------------|--------------------|-----------------|-------------|--|--|--|--|--|
| Oregon I                                             | Department of Human Services<br>is Payment & Reporting Syste | m (eXPRS)          |                 |             |  |  |  |  |  |
| Payment Detail Summary<br>From 7/1/2021 to 6/30/2023 |                                                              |                    |                 |             |  |  |  |  |  |
|                                                      | <u>SE</u>                                                    | Provider Liability | Approved Claims | Net Payment |  |  |  |  |  |
| Contract: 1****6 Oregon County                       |                                                              |                    |                 |             |  |  |  |  |  |
| Run ID: 4******8 12/21/2021                          |                                                              |                    |                 |             |  |  |  |  |  |
| Provider: 1***2 Agency Provider Inc                  |                                                              |                    |                 |             |  |  |  |  |  |
|                                                      | 49                                                           | \$0.00             | \$3,764.79      | \$3,764.79  |  |  |  |  |  |
|                                                      | 151                                                          | \$0.00             | \$2,709.57      | \$2,709.57  |  |  |  |  |  |
|                                                      | Provider Total:                                              | \$0.00             | \$6,474.36      | \$6,474.36  |  |  |  |  |  |
| 12/7/2021                                            | Run Total:                                                   | \$0.00             | \$6,474.36      | \$6,474.36  |  |  |  |  |  |

## ADDENDUM A:

How to find individual claims data for a specific SFMA Run ID.

1. Log in to eXPRS.

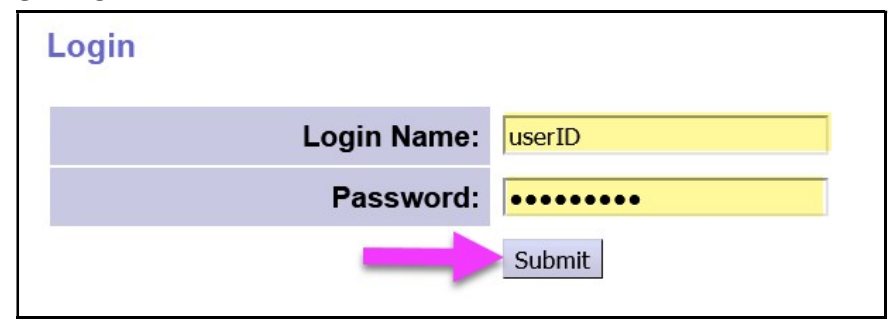

2. From the left-hand menu, click on *Claims* → *Search/Update Claims*.

| Client >                               | Home                     |  |  |  |  |  |
|----------------------------------------|--------------------------|--|--|--|--|--|
| Provider                               | My Notifications         |  |  |  |  |  |
| Contracts >                            |                          |  |  |  |  |  |
| Prior Authorization                    | Filter d By Type All Not |  |  |  |  |  |
| Plan Of Care                           |                          |  |  |  |  |  |
| Claims 🕨 🕨                             | Search/Update Claims     |  |  |  |  |  |
| Liabilities                            | Create Claims            |  |  |  |  |  |
| Reports                                | Create Absence Claims    |  |  |  |  |  |
| Financial Maintenance                  | Create Daily SE54 Claims |  |  |  |  |  |
|                                        | Create POC Daily Service |  |  |  |  |  |
| Oregon Department of H                 | Delivered                |  |  |  |  |  |
| 500 Summer St. NE<br>Salem, OR · 97301 | Reports                  |  |  |  |  |  |
|                                        |                          |  |  |  |  |  |

3. In the **Claims Search** page, enter the payment SMFA Run ID number for a payment run from the Payment Detail report in the **Run ID** field.

If your report has payments listed as paid from multiple CMEs, you may want to include that CME's contract number in the **DHS Contract Num** field in your search criteria.

With your search criteria entered, click **Find**. This will bring back a list of claims that were processed/paid in that payment run (for that contract, if a contract number is used).

| CI | laims Search               |        |                      |   |   |      |                                 |        |      |     |   |
|----|----------------------------|--------|----------------------|---|---|------|---------------------------------|--------|------|-----|---|
|    | Claim ICN:                 |        |                      |   | 1 |      | Status:                         | Select | ~    |     |   |
|    | Service Element:           |        |                      |   |   | ~    |                                 |        |      |     |   |
|    | Procedure Code:            |        |                      |   |   | ~    |                                 |        |      |     |   |
|    | Svc Modifier Cd:           |        |                      |   |   | ~    |                                 |        |      |     |   |
|    | Check Number:              |        |                      |   |   |      | Payment Status:                 | Select |      | ~   |   |
|    | Run ID:                    |        |                      |   |   |      | Claim Modifier Reason:          | Select | 8    |     | ~ |
| D  | HS Contract Num:           |        |                      | 船 | J |      | Client Prime:                   |        |      | 品   |   |
|    | Provider ID:               |        |                      | 的 | _ |      | Pay To Provider ID:             |        |      | M   |   |
|    | Service Location:          |        |                      | A |   |      |                                 |        |      |     |   |
|    | Effective Date:            |        |                      |   |   |      | End Date:                       |        |      |     |   |
|    | Exact:                     | ⊖ Yes  | No                   |   |   |      | Exact:                          | O Yes  | 💿 No |     |   |
|    | Created From:              |        |                      |   |   |      | Created To:                     |        |      |     |   |
|    | Submitted From:            |        |                      |   |   |      | Submitted To:                   |        |      |     |   |
|    | Claim Type:                | Select |                      |   | ~ |      | Exclude SPA Absence Claim Type: | ⊖ Yes  | No   |     |   |
|    | Exception Code:            |        |                      |   |   |      | Suspense Location:              | Select |      | ~   |   |
| 1  | Exclude Exception<br>Code: |        |                      |   |   |      | Created By:                     |        |      | - B | 8 |
|    | PA Adj #:                  |        |                      |   |   |      | Show Exception Code Desc?:      | O Yes  | 💿 No |     |   |
|    | Show Notes?:               | O Yes  | <ul><li>No</li></ul> |   |   |      | Max Displayed:                  | 25 🗸   |      |     |   |
|    |                            |        |                      |   |   |      | Show Run ID/Date?               | Yes    | ⊖ No |     |   |
|    |                            |        |                      |   |   | Find | Reset                           |        |      |     |   |

4. When your list of claims returns, you can use the export options at the far right of the results list to export the information for use outside of eXPRS, as needed.

|             |                   | Show Notes?: O Yes | ⊙ No                            |                   |   | 5           |                             |             |               |                |                   |
|-------------|-------------------|--------------------|---------------------------------|-------------------|---|-------------|-----------------------------|-------------|---------------|----------------|-------------------|
|             |                   |                    |                                 | (                 |   |             |                             |             |               |                |                   |
|             |                   |                    |                                 | ų                 |   |             |                             |             |               |                |                   |
|             |                   |                    |                                 |                   | / |             | ŀ                           | xport optio | ns: 🕢 CSV   🕽 | K Excel   🛃    | PDF   🔂 RTF       |
| Claim ICN 💠 | Client<br>Prime 🗘 | Client Name 💠      | Service<br>Element <sup>‡</sup> | Procedure<br>Code | 0 | b<br>¢<br>t | Net<br>Payment <sup>‡</sup> | Status ≑    | Run ID 💠      | Paid<br>Date 🗘 | Exception<br>Code |
| 2021 0001   | *****.*           | 40988.766.08       | 149                             | OR526             | / |             | \$129.56                    | Approved    | 4 8           | 12/21/2021     |                   |
| 2021 1001   |                   | ACLESS, Designal   | 151                             | OR526             |   |             | \$2,429.50                  | Approved    | 4 8           | 12/21/2021     |                   |
| 2021 2001   |                   | 42485.1230.0075    | 49                              | OR526             | N |             | \$128.28                    | Approved    | 4 8           | 12/21/2021     |                   |
| 2021 6001   | -                 | 404.087            | 54                              | OR542             |   |             | \$1,296.61                  | Approved    | 4 8           | 12/21/2021     |                   |